# Software im Fachbereich 08 Netzwerkdrucker einbinden unter macOS und Windows

Frank Flore | IT 08 | September 2024

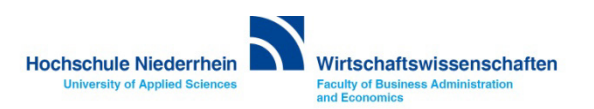

# Netzwerkdrucker einbinden unter macOS und Windows

Achtung! Der Drucker ist ausschließlich über LAN verfügbar! Über WLAN (HN1X) und einer aktiven OpenVPN Verbindung können sie den Drucker nicht aufrufen!

- Einrichtung unter macOS
- Einrichtung unter Windows 11
- Druckertreiber von der HP Seite herunterladen

Diese Anleitung beschreibt die Integration eines Netzwerkdruckers anhand des Modell HP LaserJet M452. Die Vorgehensweise ist auch auf andere Netzwerkdrucker übertragbar.

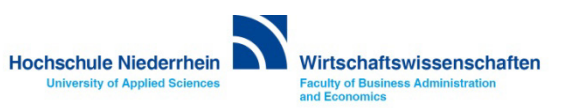

Sie benötigen die IP-Adresse des Druckers den Sie einbinden möchten. Die Adresse können Sie am Display des Drucker ablesen. Andernfalls wenden Sie sich an die IT des Fachbereich Wirtschaftswissenschaften.

Achtung! Der Drucker ist ausschließlich über LAN verfügbar! Über WLAN (HN1X) und einer aktiven OpenVPN Verbindung können sie den Drucker nicht aufrufen!

Öffnen Sie einen Browser und geben Sie die IP-Adresse in die Adresszeile ein und drücken Sie *Enter*. Wenn sich die Übersichtseite des Druckers nicht öffnet wird auch die weitere Einrichtung nicht funktionieren.

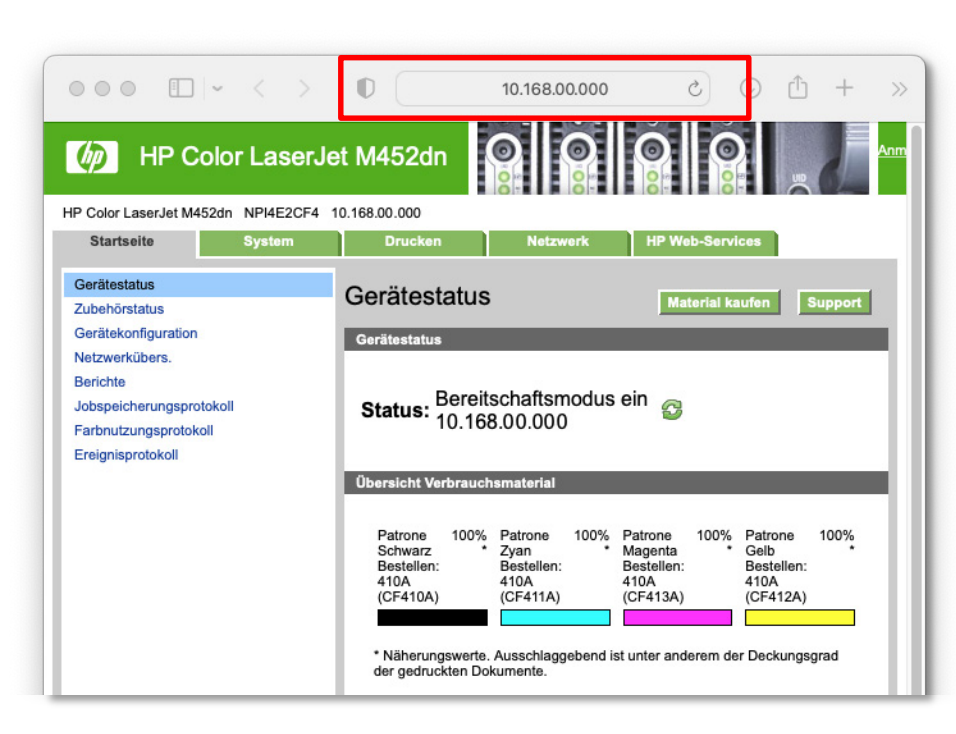

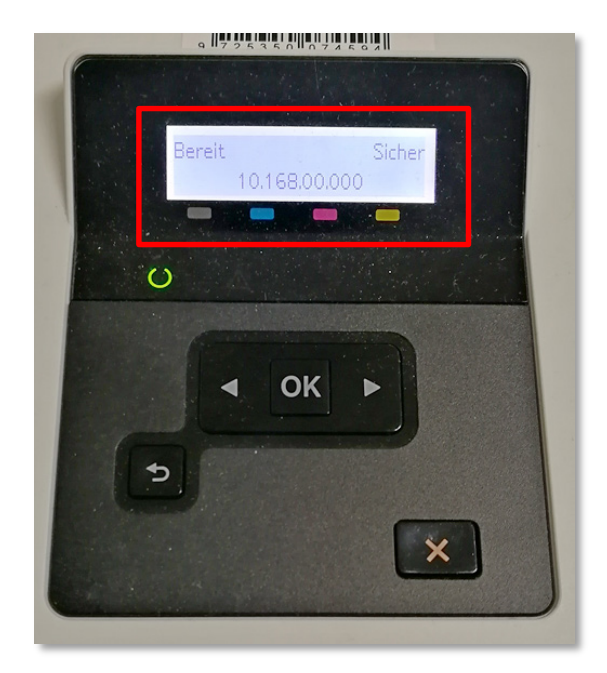

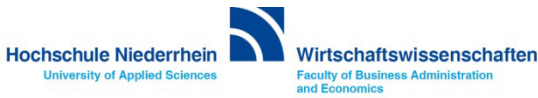

Öffnen Sie die Systemsteuerung und suchen Sie nach *drucker*. Öffnen Sie die Einstellung Drucker & Scanner. Klicken Sie jetzt auf den Button Drucker, Scanner oder Fax hinzufügen … - es öffnet sich ein neues Fenster.

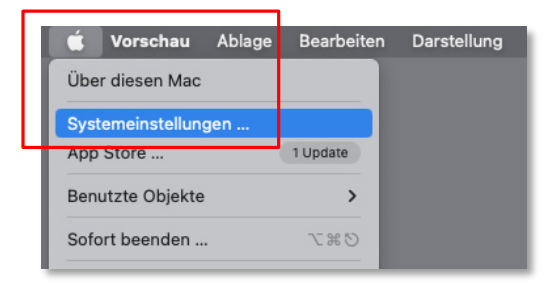

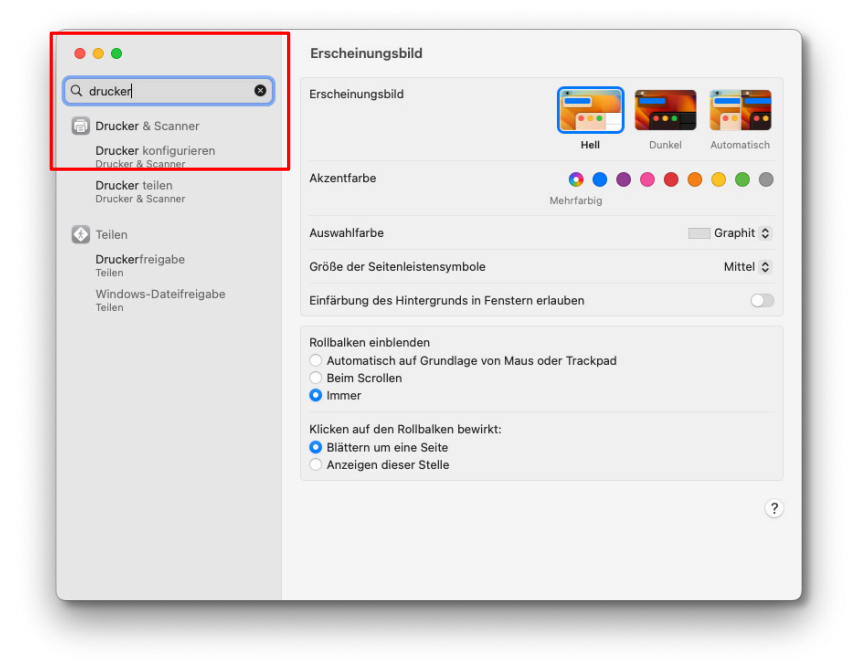

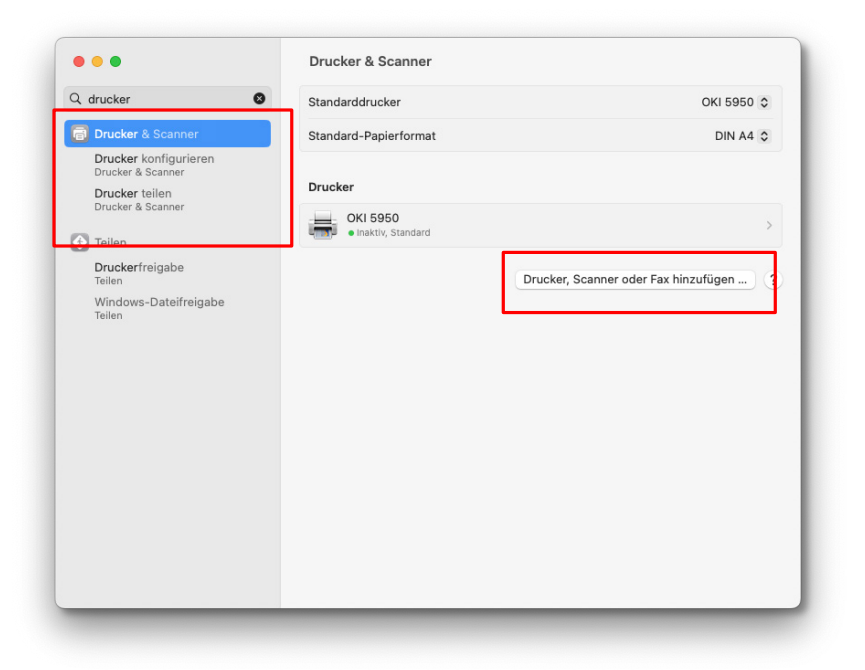

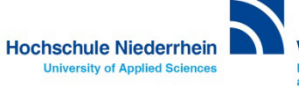

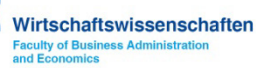

Wechseln Sie in dem Fenster *Drucker hinzufügen* auf den zweiten Reiter mit der Weltkugel und ignorieren Sie die Drucker die Ihnen evtl. auf dem ersten Reiter angezeigt werden.

Tragen Sie anschließend die IP-Adresse des Druckers in das entsprechende Feld. Wählen Sie als Protokoll HP Jetdirect. Vergeben Sie einen eindeutigen Namen damit Sie den Drucker zuordnen können. Unter *Standort* tragen Sie die Raumnummer ein indem sich der Drucker befindet. Im Auswahlfeld Verwenden, wählen Sie Allgemeiner PCL-Drucker.

| Q Suchen                         |       |
|----------------------------------|-------|
| Name                             | ∧ Тур |
|                                  |       |
|                                  |       |
|                                  |       |
|                                  |       |
| Name:                            |       |
| Name:<br>Standort:<br>Verwenden: | •     |

|                                  | Drucker ninzurugen                                                                                                    |   |
|----------------------------------|----------------------------------------------------------------------------------------------------|---|
|                                  |                                                                                                    |   |
| Adresse:                         | 10.168.00.000                                                                                                    |   |
|                                  | Hostname oder Adresse gültig und vollständig.                                                                          |   |
| Protokoll:                       | HP Jetdirect - Socket                                                                                                  | 0 |
|                                  | -ur Standardwarteliste bitte leer lassen                                                                               |   |
| Name:                            | ur Standardwarteliste bitte leer lassen<br>HP LaserJet m452 (Raum Z111)                                                |   |
| Name:<br>Standort:               | ur Standardwarteliste bitte leer lassen<br>HP LaserJet m452 (Raum Z111)<br>Z111                                        |   |
| Name:<br>Standort:<br>Verwenden: | HP LaserJet m452 (Raum Z111)<br>Z111<br>Allgemeiner PCL-Drucker<br>Die ausgewählte Drucker stamm hicht vom Hersteller. | 0 |

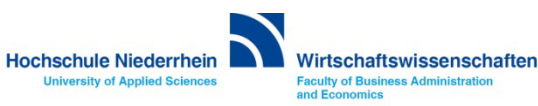

Im folgenden Fenster aktivieren Sie bitte die Funktion für den beidseitigen Druck (Duplexer) und bestätigen mit OK. Im darauffolgenden Fenster klicken Sie auf den Button Drucker-Warteliste ....

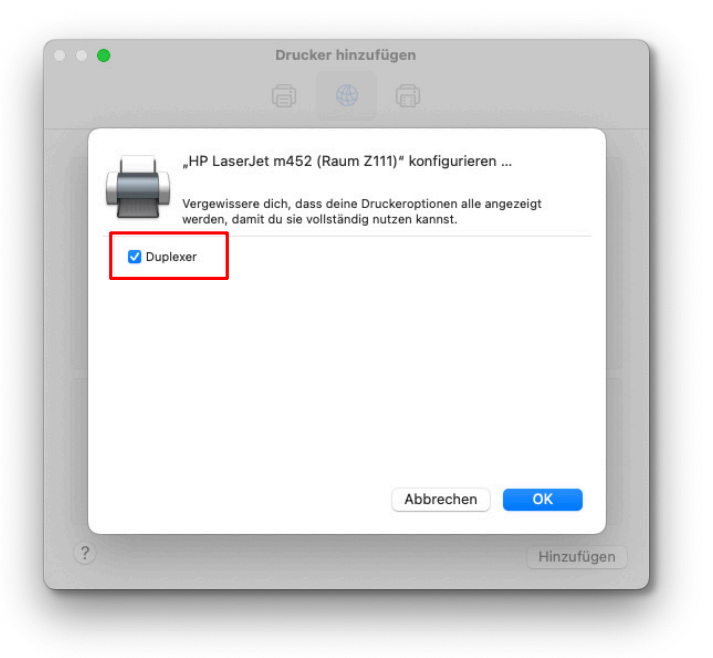

|                                      |                                          |                              | OKI 5950 👽   |
|--------------------------------------|------------------------------------------|------------------------------|--------------|
| Drucker & Scan                       | HP LaserJet m452 (Raum 2111)     Inaktiv |                              | DIN A4 🗘     |
| Drucker konfigu<br>Drucker & Scanner |                                          | Drucker-Warteliste           |              |
| Drucker teilen                       |                                          | Drucker-wartenste            |              |
| Drucker & Scanner                    | Name                                     | HP LaserJet m452 (Raum Z111) | -            |
| Teilen                               |                                          |                              |              |
| Druckerfreigabe                      | Ort                                      | 2111                         |              |
| Teilen                               |                                          | Optionen & Füllstände        |              |
| Teilen                               |                                          |                              | ,            |
|                                      | Diesen Drucker im<br>Netzwerk teilen     |                              |              |
|                                      |                                          |                              | hinzufügen ? |
|                                      |                                          | Freigabeeinstellungen öffnen |              |
|                                      | Art                                      | Generic PCL Laser Printer    |              |
|                                      | Treiberversion                           | 2.3                          |              |
|                                      | Drucker entfernen Standarddrucker fe     | Eartia                       |              |
|                                      |                                          | Periog                       |              |
|                                      |                                          |                              |              |

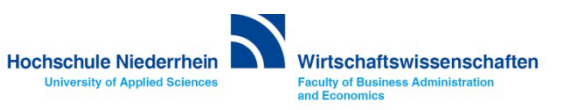

In der Drucker-Warteliste gehen Sie zu der Option in der Menüleiste Drucker und wählen hier Testseite drucken.

Nun sollte eine Testseite gedruckt werden und die Installation ist abgeschlossen.

| É | HP LaserJet m452 (Raur | n Z111)  | Bearbeiten | Drucker                                 | Aufträge           | Fenster     | Hilfe   |          |
|---|------------------------|----------|------------|-----------------------------------------|--------------------|-------------|---------|----------|
|   |                        |          |            | Pause                                   |                    |             |         |          |
| ł | HP LaserJet            | t m452 ( | Raum Z111) | Als Standa<br>Einstellung<br>Füllstände | ard verwend<br>gen | en          |         | ЖD<br>ЖS |
|   |                        |          |            | Testseite o                             | drucken            |             |         |          |
|   |                        |          |            | Fehlerprot                              | okoll              |             |         |          |
|   |                        |          |            | Systemein                               | stellung "Dr       | rucker & So | canner" | ₩L       |
| l | _                      |          |            |                                         |                    |             |         |          |

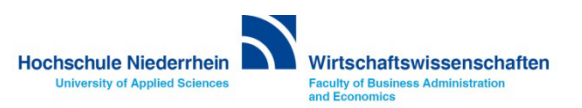

Sie benötigen die IP-Adresse des Druckers den Sie einbinden möchten. Die Adresse können Sie am Display des Drucker ablesen. Andernfalls wenden Sie sich an die IT des Fachbereich Wirtschaftswissenschaften.

Achtung! Der Drucker ist ausschließlich über LAN verfügbar! Über WLAN (HN1X) und einer aktiven OpenVPN Verbindung können sie den Drucker nicht aufrufen!

Öffnen Sie einen Browser und geben Sie die IP-Adresse in die Adresszeile ein und drücken Sie *Enter*. Wenn sich die Übersichtseite des Druckers nicht öffnet wird auch die weitere Einrichtung nicht funktionieren.

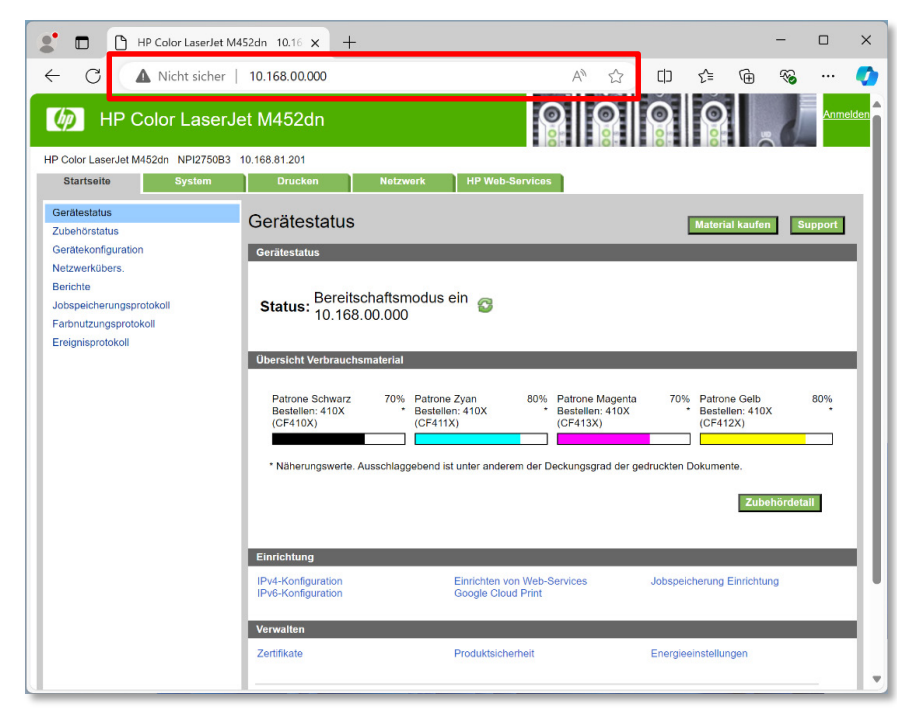

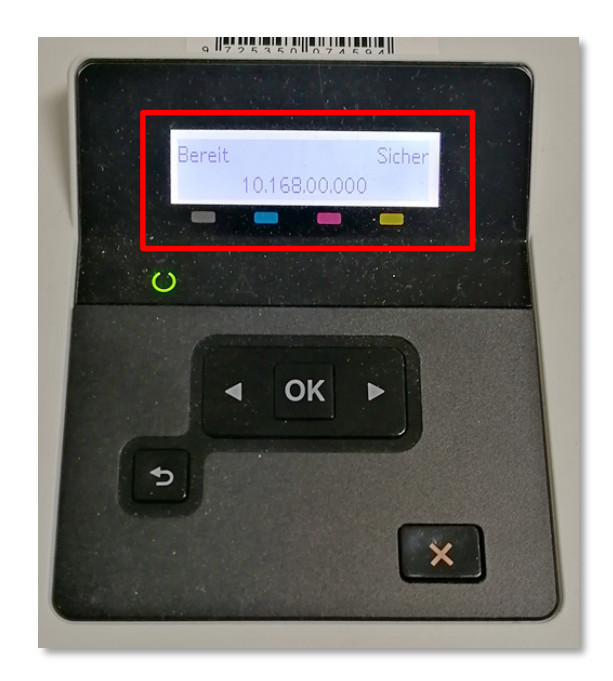

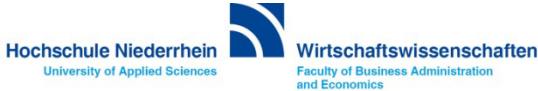

Geben Sie in das Suchfeld in der Taskleiste drucker ein und öffnen Sie die App Drucker und Scanner. Es öffnet sich ein neues Fenster. Klicken Sie hier auf den Button Gerät hinzufügen.

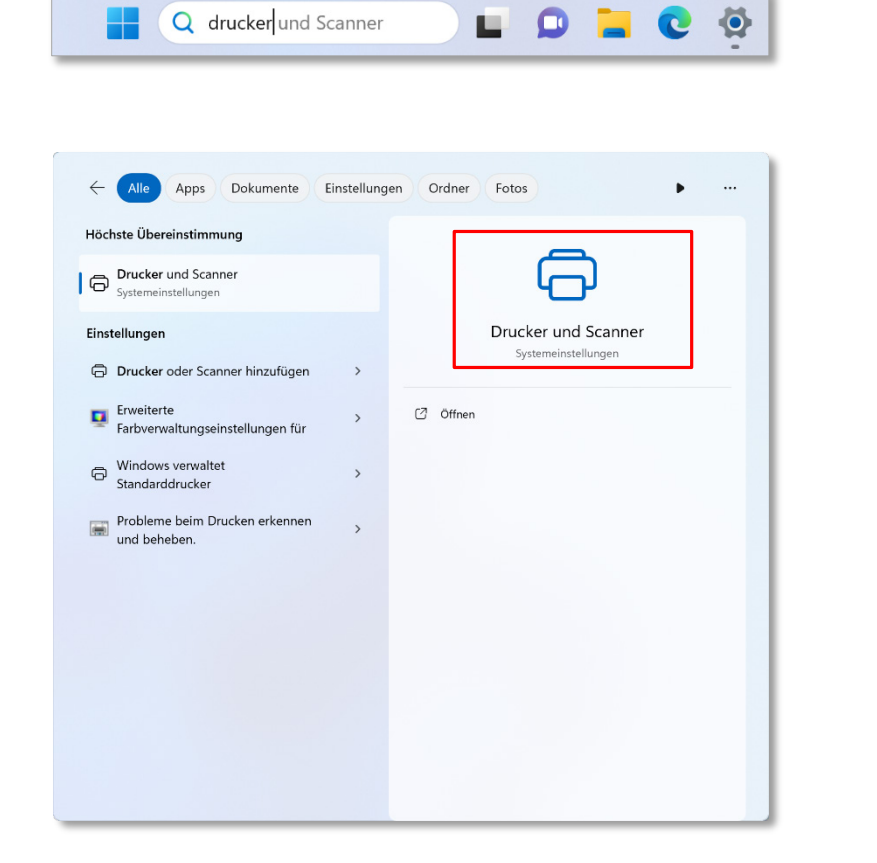

| ← 1   | instellungen               |                                      | – o x            |  |  |  |  |
|-------|----------------------------|--------------------------------------|------------------|--|--|--|--|
|       |                            | ··· $ ightarrow$ Drucker und Scanner |                  |  |  |  |  |
| Einst | tellung suchen Q           | Drucker oder Scanner hinzufügen      | Gerät hinzufügen |  |  |  |  |
|       | System                     | Adobe PDF                            | >                |  |  |  |  |
| I 🚷   | Bluetooth und Geräte       |                                      |                  |  |  |  |  |
| -     | Netzwerk und Internet      | Microsoft Print to PDF               | >                |  |  |  |  |
| /     | Personalisierung           |                                      |                  |  |  |  |  |
|       | Apps                       | Send To OneNote 2016                 | >                |  |  |  |  |
| •     | Konten                     |                                      |                  |  |  |  |  |
| 5     | Zeit und Sprache           |                                      |                  |  |  |  |  |
| •     | Spielen                    |                                      |                  |  |  |  |  |
| ×     | Barrierefreiheit           |                                      |                  |  |  |  |  |
|       | Datenschutz und Sicherheit | Drucker-Voreinstellungen             |                  |  |  |  |  |
| 6     | Windows Update             |                                      |                  |  |  |  |  |

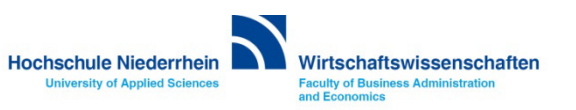

Jetzt sucht das System nach vorhandenen Druckern. Warten Sie bis der Eintrag Manuell hinzufügen erscheint und betätigen diesen. Ignorieren Sie alle aufgelisteten Drucker.

Im nächsten Fenster wählen Sie den Punkt Lokalen Drucker oder Netzwerkdrucker mit manuellen Einstellungen hinzufügen und klicken auf Weiter.

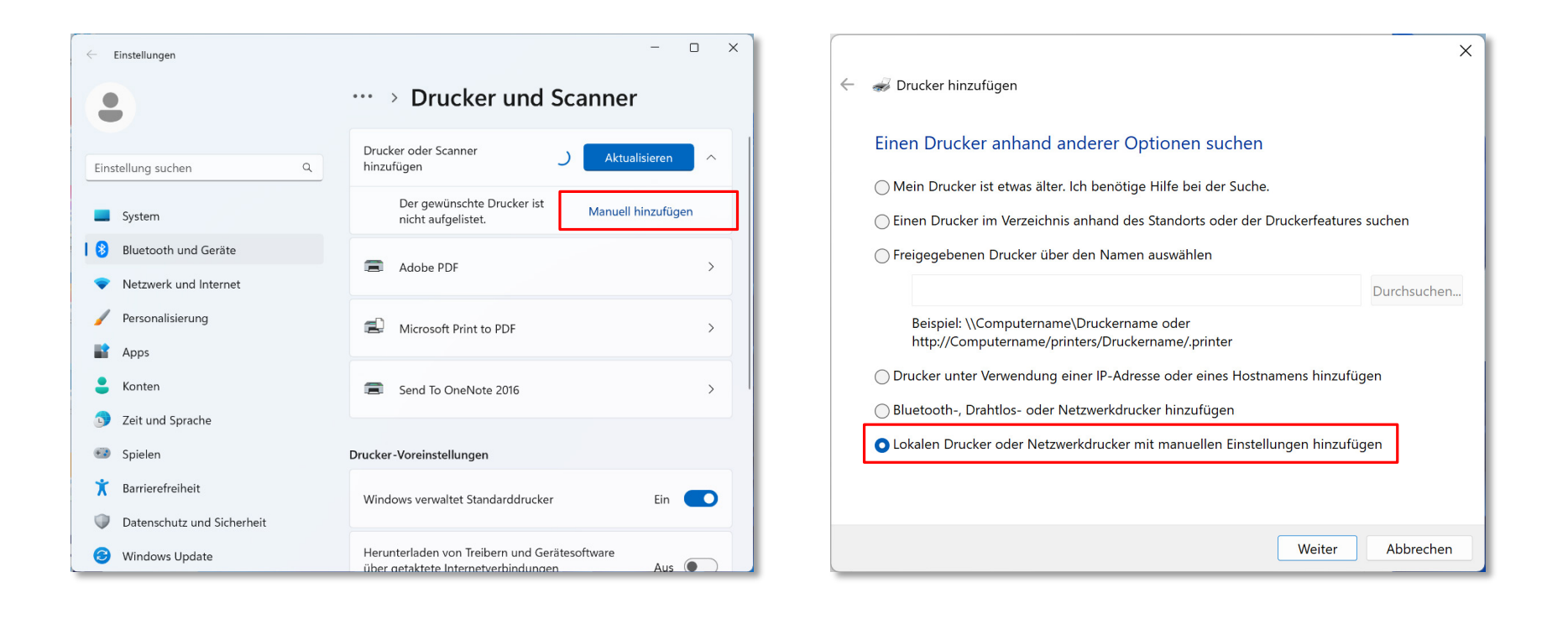

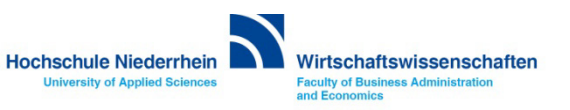

Aktivieren Sie hier Neuen Anschluss erstellen und als Anschlusstyp wählen Sie Standard TCP/IP Port. Klicken Sie auf Weiter. Im nächsten Fenster geben Sie nun die IP Adresse des Druckers ein, und vergeben einen eindeutigen Anschlussnamen. Nehmen Sie hier die Modellbezeichnung des Druckers und den Standort.

| 🔶 🚙 Drucker hinzufügen                                                                     |                                        |                                                             | ×            | • | 🗧 ᡒ Drucker hinzufügen                      |                            |                                 |
|--------------------------------------------------------------------------------------------|----------------------------------------|-------------------------------------------------------------|--------------|---|---------------------------------------------|----------------------------|---------------------------------|
| Einen Druckeranschlus                                                                      | s auswählen                            |                                                             |              |   | Einen Druckerhostnan                        | nen oder eine IP- <i>i</i> | Adresse eingeben                |
| Ein Druckeranschluss ist eine<br>einem Drucker auszutauscher<br>O Vorhandenen Anschluss ve | Verbindung, die es o<br>1.<br>rwenden: | dem Computer ermöglicht, Inform<br>LPT1: (Druckeranschluss) | nationen mit |   | Gerätetyp:                                  | TCP/IP-Gerät               | ]                               |
| Neuen Anschluss erstellen:<br>Ansch                                                        | lusstyp:                               | Standard TCP/IP Port                                        | ~            |   | Hostname oder IP-Adresse:<br>Anschlussname: | HP_m452_N127               |                                 |
|                                                                                            |                                        |                                                             |              |   | ☑ Den Drucker abfragen un                   | d den zu verwendender      | n Treiber automatisch auswähler |
|                                                                                            |                                        |                                                             |              |   |                                             |                            |                                 |
|                                                                                            |                                        |                                                             |              |   |                                             |                            |                                 |
|                                                                                            |                                        | Weiter                                                      | Abbrechen    |   |                                             |                            | Weiter                          |

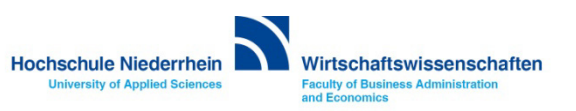

Abbrechen

 $\times$ 

Wenn ein kompatibler Treiber gefunden wurde, verwenden Sie diesen. Wenn der Treiber noch nicht vorhanden ist, erscheint ein Fenster bei dem Sie zu dem zuvor herunter geladenen Druckertreiber navigieren können. Klicken Sie auf den Button Datenträger....

|              | ×                                                                                                    |   |                |                                             |                                                                                                 |                                                                                                 |                                         | ×   |
|--------------|----------------------------------------------------------------------------------------------------|---|----------------|---------------------------------------------|-------------------------------------------------------------------------------------------------|-------------------------------------------------------------------------------------------------|-----------------------------------------|-----|
| $\leftarrow$ | 🥪 Drucker hinzufügen                                                                                    | ÷ | -              | 🖉 Drucker hinz                              | zufügen                                                                                         |                                                                                                 |                                         |     |
| _            | Welche Treiberversion möchten Sie verwenden?<br>Für diesen Drucker ist bereits ein Treiber installiert. |   |                | Den Drucker<br>Wählen<br>weitere<br>Klicken | rtreiber installier<br>n Sie Ihren Drucker in<br>e Modelle anzuzeiger<br>n Sie auf "Datenträger | r <b>en</b><br>1 der Liste aus. Klicken Sie auf "W<br>1.<br>r", um den Treiber mithilfe einer l | ndows Update", um<br>nstallations-CD zu |     |
|              | O Den derzeit installierten Treiber verwenden (empfohlen)                                               |   |                | installie                                   | eren.                                                                                           |                                                                                                 |                                         |     |
|              | O Den aktuellen Treiber ersetzen                                                                        |   | <br> <br> <br> | Hersteller<br>Adobe<br>Generic<br>Microsoft | r hat eine digitale Sig                                                                         | Drucker<br>Adobe PDF Converter                                                                  | date Datenträge                         | Pr  |
|              |                                                                                                    |   |                | <u>Warum ist T</u>                          | Treibersignierung wic                                                                           | htig?                                                                                           |                                         |     |
|              | Weiter Abbrechen                                                                                        |   |                |                                             |                                                                                                 |                                                                                                 | Neiter Abbrech                          | hen |

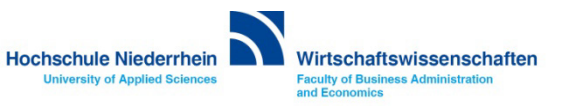

#### Navigieren Sie zu dem entpackten Ordner auf ihrer Festplatte und öffnen Sie die entsprechende Datei.

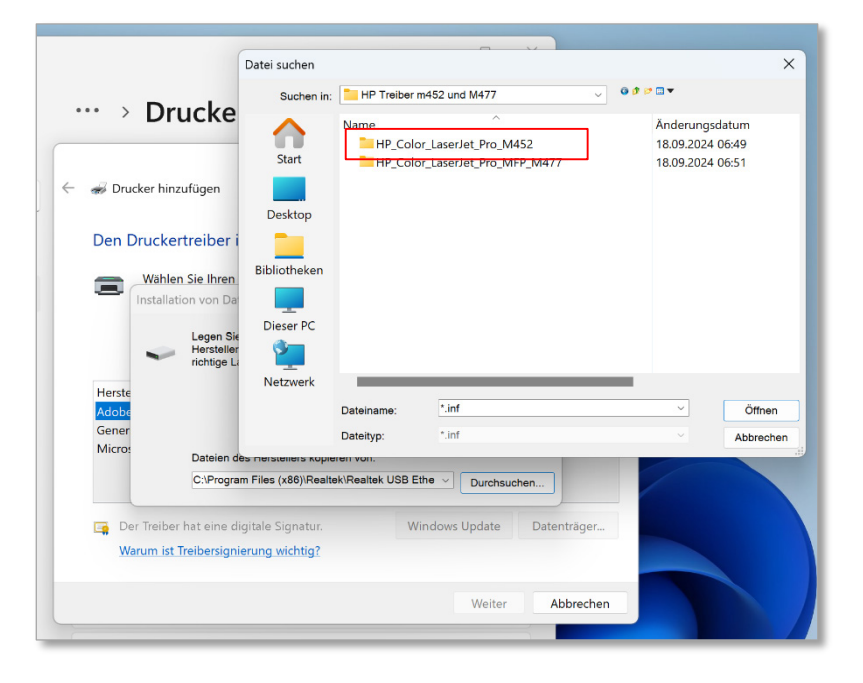

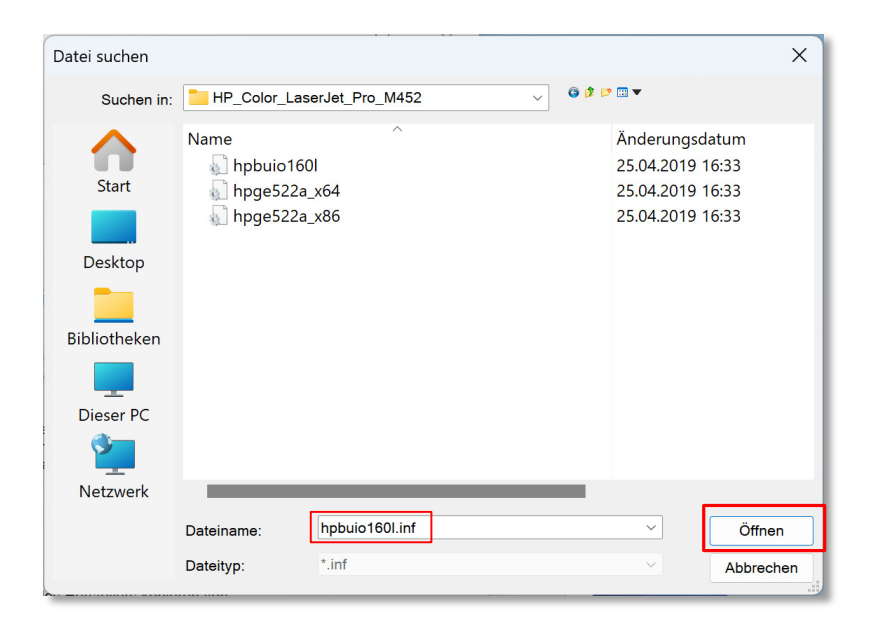

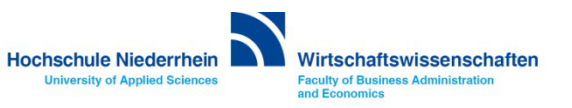

Wenn die richtige Modellbezeichnung angezeigt wird, klicken Sie auf Weiter. Im nächsten Fenster geben Sie einen eindeutigen Namen ein. Nehmen Sie hier die Modellbezeichnung des Druckers und den Standort und klicken Sie erneut auf Weiter.

| X ✓ Drucker hinzufügen                                                                                      | <ul> <li>✓ S Drucker hinzufügen</li> </ul>                                        |
|----------------------------------------------------------------------------------------------------|-----------------------------------------------------------------------------------|
| Den Druckertreiber installieren                                                                             | Geben Sie einen Druckernamen ein                                                  |
| Wählen Sie Ihren Drucker in der Liste aus. Klicken Sie auf "Windows Update", um weitere Modelle anzuzeigen. | Druckername: HP M452 [Raum N127]                                                  |
| Klicken Sie auf "Datenträger", um den Treiber mithilfe einer Installations-CD zu installieren.              | Dieser Drucker wird mit dem HP Color LaserJet Pro M452 PCL 6-Treiber installiert. |
| Drucker                                                                                                    |                                                                                   |
| Der Treiber hat eine digitale Signatur. Windows Update Datenträger     Warum ist Treibersignierung wichtig? |                                                                                   |
| Weiter Abbrechen                                                                                            | Weiter Abbrechen                                                                  |

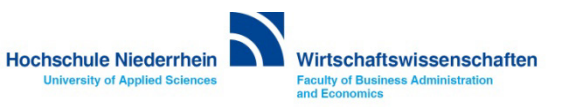

Damit ist der Drucker nun im System integriert. Wenn Sie möchten können Sie eine Testseite drucken, oder bestätigen den Abschluss der Installation mit Fertig stellen.

| <u></u> |                                                                                          |     |
|---------|------------------------------------------------------------------------------------------|-----|
|         |                                                                                          | ×   |
| ← ,     | ᡒ Drucker hinzufügen                                                                     |     |
|         |                                                                                          |     |
|         | Sie haben HP M452 [Raum N127] erfolgreich hinzugefügt                                    |     |
|         |                                                                                          |     |
|         |                                                                                          |     |
|         | Drucken Sie eine Testseite, um zu überprüfen, ob der Drucker funktionsfähig ist, oder um |     |
|         | Informationen zur Problembenandlung für den Drücker anzuzeigen.                          |     |
|         | Testseite drucken                                                                        | - 1 |
|         |                                                                                          |     |
|         |                                                                                          |     |
|         |                                                                                          | - 1 |
|         |                                                                                          |     |
|         |                                                                                          |     |
|         |                                                                                          |     |
|         |                                                                                          |     |
|         |                                                                                          |     |
|         | Fertig stellen Abbrecher                                                                 |     |
|         |                                                                                          |     |

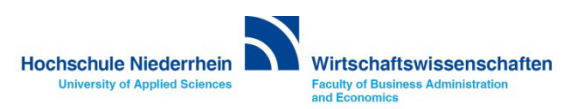

Sollte der Druckertreiber noch nicht auf dem Gerät sein, laden Sie den aktuellen Treiber von der HP Webseite. Wählen Sie den Basistreiber ohne Installation.

https://support.hp.com/de-de/drivers/hp-color-laserjet-pro-m452-series/7326532

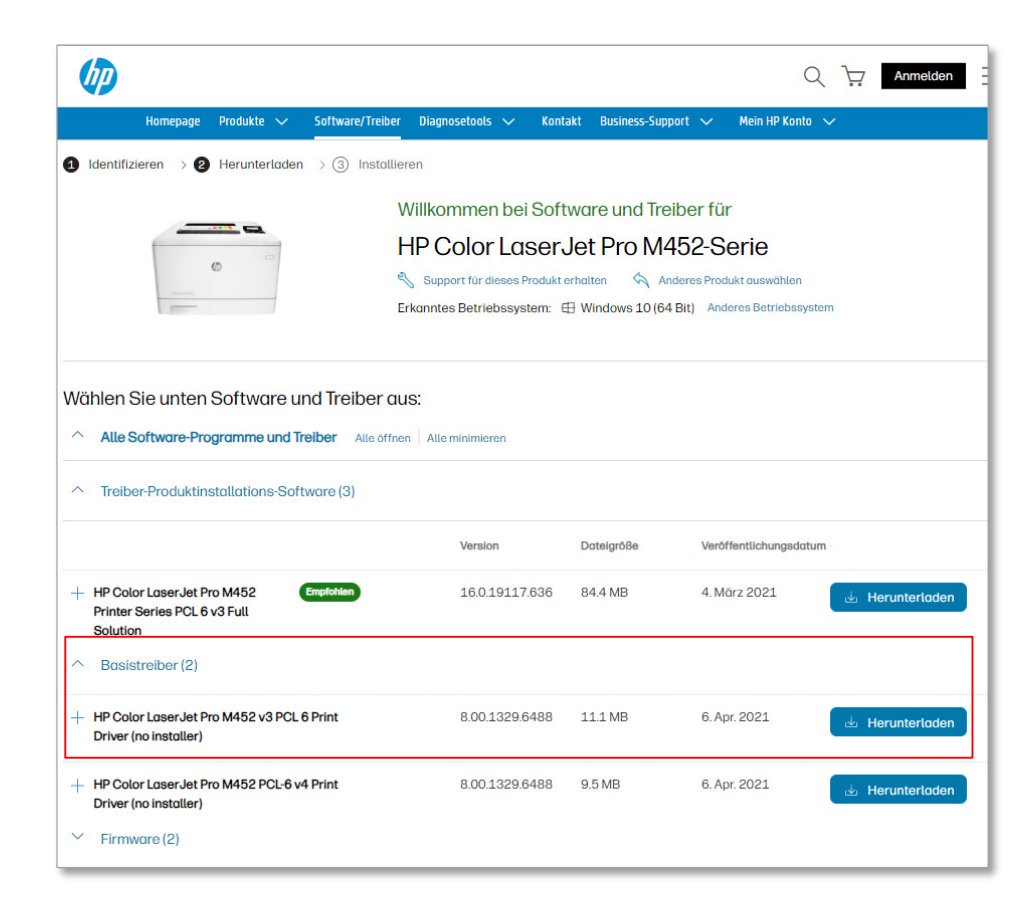

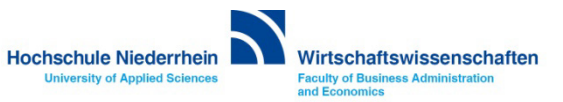